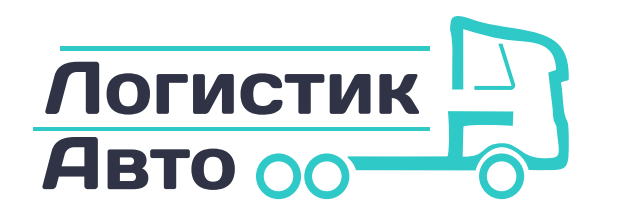

2

3

4

5

Инструкция по оплате через мобильное приложение, к примеру, Сбербанк Онлайн по счету на реквизиты компании

8 (932) 012-67-37

logistic-avto.ru

Для того чтобы оплатить транспортные услуги через мобильное приложение, к примеру, Сбербанк Онлайн, по счету на реквизиты компании необходимо:

Открыть приложение Сбербанк Онлайн (либо, любое другое приложение Онлайн Банка)

Выбрать карту, с которой хотите оплачивать, если у Вас их несколько

Нажимаете «Оплатить» или «Перевести»

Далее, пролистываете вниз и выбираете «Платеж по реквизитам»

Вводите ИНН, который указан в счете на оплату (Счет на оплату предоставляет менеджер)

|               | ФИЛИАЛ "ЕКАТЕРИНБУРГСКИЙ" АО "АЛЬФА-<br>БАНК" |               |        | 046577964            |
|---------------|-----------------------------------------------|---------------|--------|----------------------|
| істик<br>Авто | Банк получателя                               |               |        | 3010181010000000964  |
|               | ИНН 6670463848                                | КПП 667001001 | Cч. Ne | 40702810938090003144 |
|               | ООО «ЛогистБизнес»                            |               |        |                      |
|               | Получатель                                    |               |        |                      |

|                                                               | Счет на опла                                                                     | ary nº or                                          |                |                               |  |  |  |
|---------------------------------------------------------------|----------------------------------------------------------------------------------|----------------------------------------------------|----------------|-------------------------------|--|--|--|
|                                                               |                                                                                  |                                                    |                |                               |  |  |  |
| (6)                                                           | Далее вводите № расчетного счета, который указан в счете на оплату               |                                                    |                |                               |  |  |  |
|                                                               |                                                                                  |                                                    |                |                               |  |  |  |
|                                                               |                                                                                  | ФИЛИАЛ "ЕКАТЕРИНБУРГСКИЙ" АО "АЛЬФА-<br>БАНК"      | БИК            | 046577964                     |  |  |  |
|                                                               | Логистик                                                                         | Банк получателя<br>ИНН 6670463848 КПП 667001001    | Сч. №<br>Сч. № | 40702810938090003144          |  |  |  |
|                                                               | 0 00/1810                                                                        | ООО «ЛогистБизнес»<br>Получатель                   |                |                               |  |  |  |
|                                                               | Счёт на оплат                                                                    | v № - от                                           |                |                               |  |  |  |
|                                                               |                                                                                  | ,                                                  | _              |                               |  |  |  |
| 7                                                             | Вводите БИК,                                                                     | который указан в счете на                          | а оп.          | лату и нажимаете «Продолжить» |  |  |  |
|                                                               |                                                                                  |                                                    |                |                               |  |  |  |
|                                                               |                                                                                  | ФИЛИАЛ "ЕКАТЕРИНБУРГСКИЙ" АО "АЛЬФА<br>БАНК"       | - БИК          | 046577964                     |  |  |  |
|                                                               | Погистик                                                                         | Банк получателя                                    | Сч. )          | Ve 3010181010000000964        |  |  |  |
|                                                               | Сощение составио                                                                 | ИНН 6670463848 КПП 667001001<br>ООО «ЛогистБизнес» | Cч. )          | ₩ 40702810938090003144        |  |  |  |
|                                                               |                                                                                  | Получатель                                         |                |                               |  |  |  |
|                                                               | Счёт на оплату № от                                                              |                                                    |                |                               |  |  |  |
| 0                                                             |                                                                                  |                                                    |                |                               |  |  |  |
| •                                                             | 8 Выбираете организацию «ЛогистБиснес»                                           |                                                    |                |                               |  |  |  |
|                                                               |                                                                                  |                                                    |                |                               |  |  |  |
| 9 Пишите полностью: ФИО плательщика, и нажимаете «Продолжить» |                                                                                  |                                                    |                |                               |  |  |  |
|                                                               |                                                                                  |                                                    |                |                               |  |  |  |
| (10)                                                          | В назначении платежа пишите: «Транспортные услуги и маршрут (указан в счете)»    |                                                    |                |                               |  |  |  |
|                                                               |                                                                                  |                                                    |                |                               |  |  |  |
| 11                                                            | Лалее вволите стоимость услуг и нажимаете «Продолжить»                           |                                                    |                |                               |  |  |  |
|                                                               |                                                                                  |                                                    |                |                               |  |  |  |
| 10                                                            | В последнем окне проверяете данные и нажимаете «Оплатить». Обязательно сохраните |                                                    |                |                               |  |  |  |
|                                                               | квитанцию.                                                                       |                                                    |                |                               |  |  |  |

## ООО «ЛогистБизнесИнтернешнл»

ИНН 7447279517, ОГРН 1177456101734

г. Челябинск, ул. Труда, д. 156В, пом. 274

## ООО «ЛогистБизнес» ИНН 6670463848, ОГРН 1186658008569 г. Екатеринбург, ул. Первомайская, д. 76, оф. 136

## 8 (932) 012-67-37

hello@logistic-avto.ru